# myguide

How to Add Images in Inline Steps

myguide.org

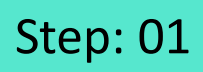

Click on "Add Step"

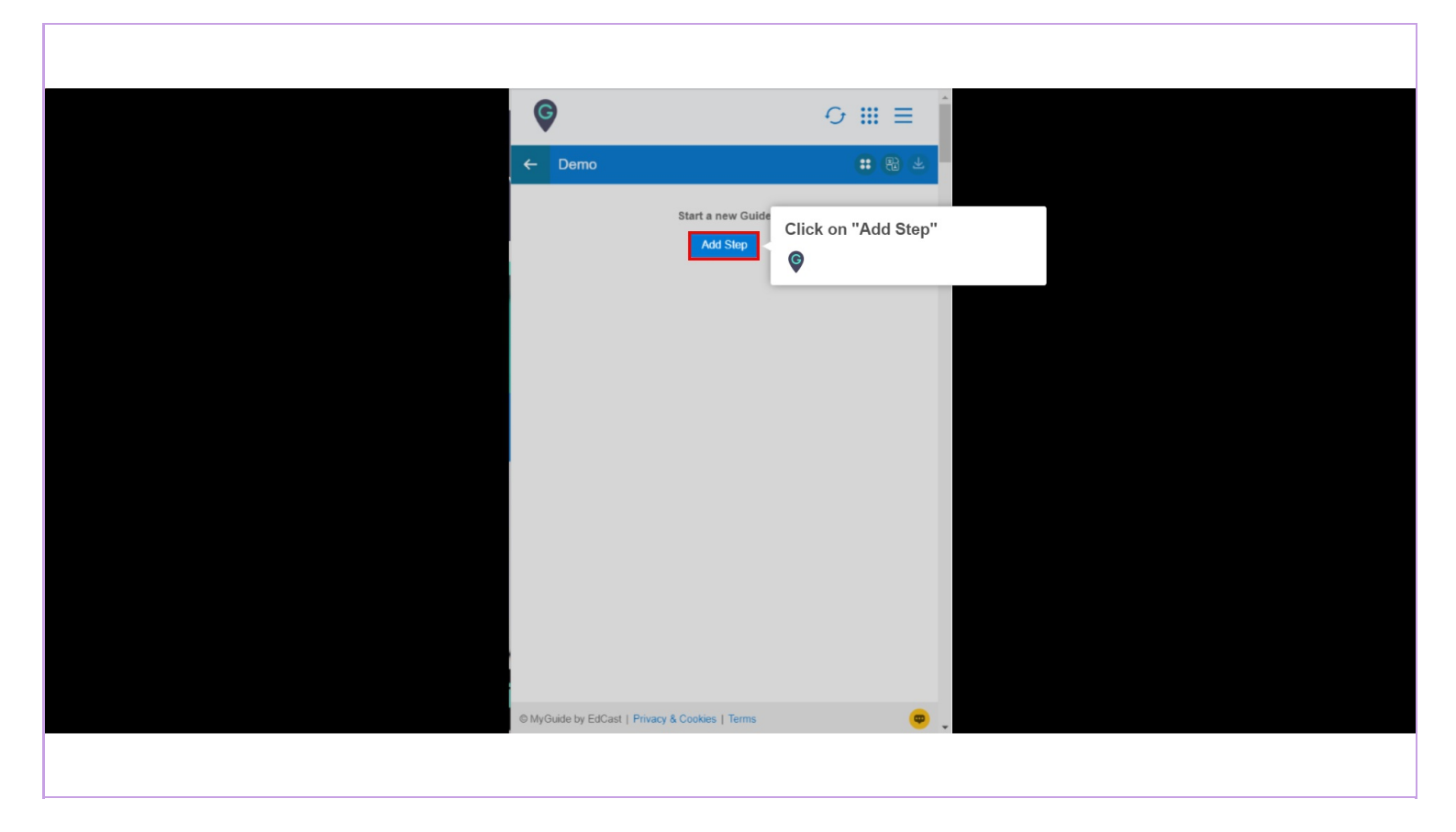

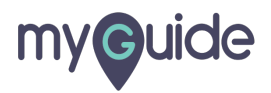

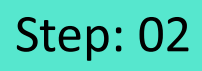

Select "Inline Step"

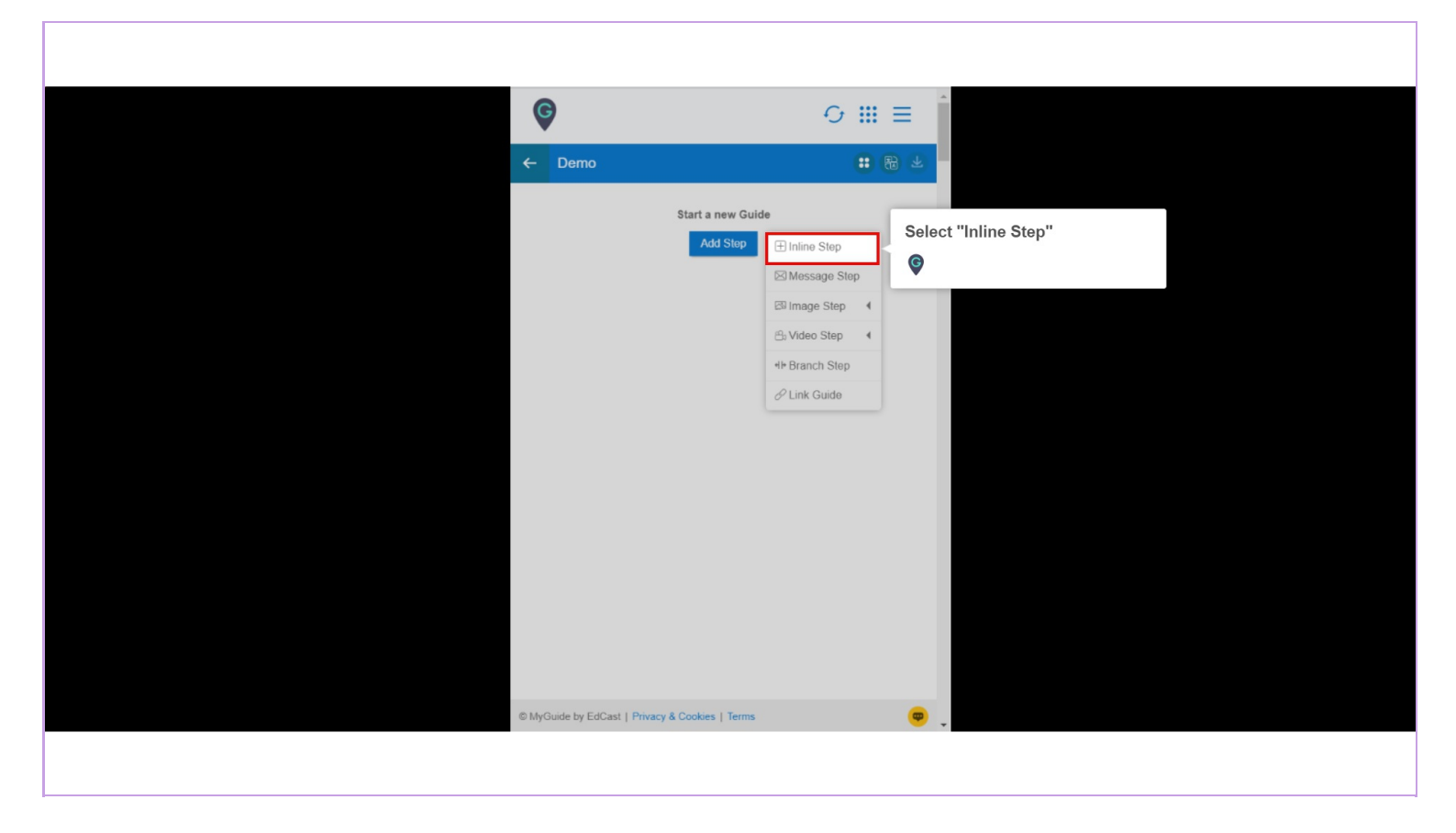

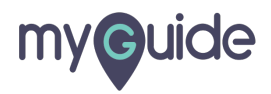

You are in Capture mode, select an element to open creator panel

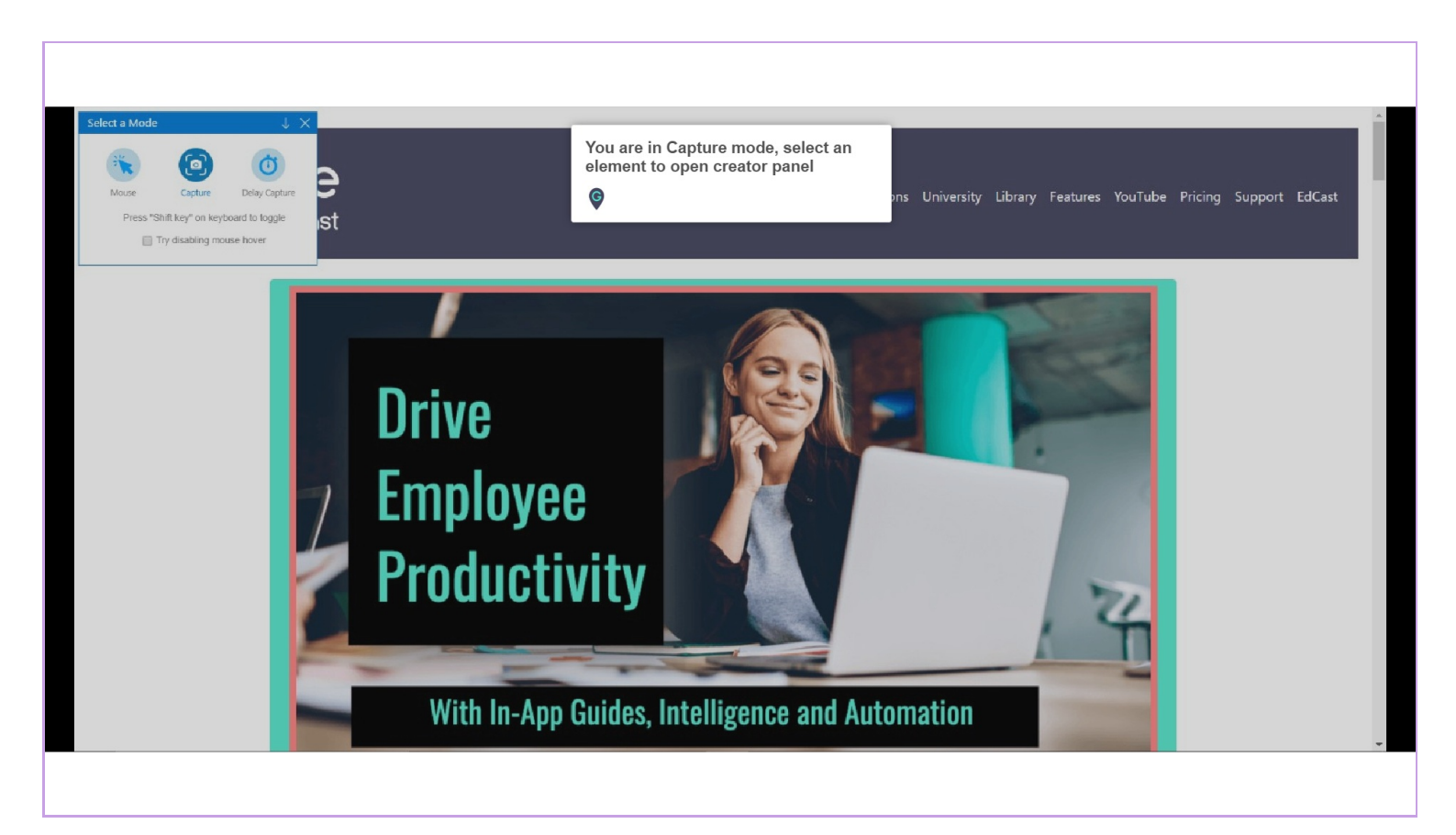

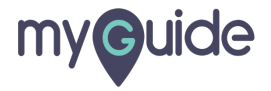

Click on "Step Description"

| Create Step  Create Step  Create Step  Create Step  Click on "Step Description"  Click on "Step Description"  Click on "Step Description"  Click on "Step Description"  Click on "Home (current)"  Click on "Home (current)"  Click on the page (current)  Click on the page (current)  Click on the page (current)  Current Click on the page (current)  Current Click on the page (current)  Current Click on the page (current)  Current Click on the page (current)  Current Click on the page (current)  Current Click on the page (current)  Current Click on the page (current)  Current Click on the page (current)  Current Click on the page (current)  Current Click on the page (current)  Current Click on the page (current)  Current Click on the page (current)  Current Click on the page (current)  Current Click | Create Step<br>Step Title Step Description<br>File Edit View Insert For<br>Step Title Totew Insert For<br>Click on "Step Description"<br>Step Title Step Description"<br>Step Title Step Description<br>Step Title Step Description<br>Step | C     | )          |            |              |        |         |            |          |      | 1        |        |      |     |  |  |  |  |  |
|----------------------------------------------------------------------------------------------------|----------------------------------------------------------------------------------------------------|-------|------------|------------|--------------|--------|---------|------------|----------|------|----------|--------|------|-----|--|--|--|--|--|
| Step Title Step Description     File Edit     View Insert     For     For     For     For     For     For     For     For     For     For     For     For     For     For     For     For     For     For     For     For     For     For     For     For     For     For     For     For     For     For     For     For     For <th>Step Title Step Description     File Edit     File Edit</th> <th></th> <th></th> <th></th> <th></th> <th></th> <th></th> <th></th> <th></th> <th></th> <th></th> <th>-</th> <th>. 1</th> <th></th> <th></th> <th></th> <th></th> <th></th> <th></th>                                                                                                    | Step Title Step Description     File Edit     File Edit                                                                                                    |       |            |            |              |        |         |            |          |      |          | -      | . 1  |     |  |  |  |  |  |
| Step Title       Step Description         File       Edit       View       Insert       For         Image: Step Description       Image: Step Description       Image: Step Description       Image: Step Description         Image: Step Description       Image: Step Description       Image: Step Description       Image: Step Description         Image: Step Description       Image: Step Description       Image: Step Description       Image: Step Description         Image: Step Description       Image: Step Description       Image: Step Description       Image: Step Description         Image: Step Description       Image: Step Description       Image: Step Description       Image: Step Description         Image: Step Description       Image: Step Description       Image: Step Description       Image: Step Description         Image: Step Description       Image: Step Description       Image: Step Description       Image: Step Description         Image: Description       Image: Step Description       Image: Step Description       Image: Step Description         Image: Description       Image: Step Description       Image: Step Description       Image: Step Description         Image: Description       Image: Step Description       Image: Step Description       Image: Step Description         Image: Description       Image: Step Description       Image: Ste                                                                                                    | Step Title Step Description   File Edit View Insert For <td< th=""><th>Creat</th><th>e Step</th><th></th><th></th><th></th><th></th><th></th><th></th><th></th><th></th><th></th><th></th><th></th><th></th><th></th><th></th><th></th><th></th></td<>                                                                                                    | Creat | e Step     |            |              |        |         |            |          |      |          |        |      |     |  |  |  |  |  |
| File Edit View Insert   So So B I I   Image: Solution of Home (current)* Image: Solution of Home (current)*     Vihen will this step complete?   Image: Solution of SoleCted element   Image: Default Opens new tab   Image: Default Opens new tab <td< th=""><th>File Edit View Insert For   State State State State   A A C State State   Click on "Home (current)"     25 CHARACTERS POWERED BY TINY #     When will this step complete?   On click of selected element   Declaid Opens new table   Page reloads   On click of selected element   Do click of New? button   On click of New? button   On click of selected element   On click of selected element   On click anywhere on the page   On click anywhere on the page   On click in a page, pause this guide</th><th>Ste</th><th>ep Title</th><th>Step</th><th>Descrip</th><th>tion</th><th>Ľ</th><th>Clic</th><th>k on</th><th>"S</th><th>Step De</th><th>escrip</th><th>ptic</th><th>on"</th><th></th><th></th><th></th><th></th><th></th></td<>                                                                                                    | File Edit View Insert For   State State State State   A A C State State   Click on "Home (current)"     25 CHARACTERS POWERED BY TINY #     When will this step complete?   On click of selected element   Declaid Opens new table   Page reloads   On click of selected element   Do click of New? button   On click of New? button   On click of selected element   On click of selected element   On click anywhere on the page   On click anywhere on the page   On click in a page, pause this guide                                                                                                    | Ste   | ep Title   | Step       | Descrip      | tion   | Ľ       | Clic       | k on     | "S   | Step De  | escrip | ptic | on" |  |  |  |  |  |
| Size & Next       B I I I I I I I I I I I I I I I I I I I                                                                                                    | S       C       B       I       I                                                                                                    | Fil   | e Edit     | View       | v Inse       | rt F   | For     | V          |          |      |          |        |      |     |  |  |  |  |  |
| Image: Cancel       Image: Cancel       Image: Cancel       Image: Cancel         Image: Cancel       Save       Next       Save                                                                                                    | Image: Cancel       Image: Cancel       Image: Cancel       Image: Cancel                                                                                                    | 4     | ð          | $\diamond$ | в            | Ι      | =       |            |          |      |          |        |      |     |  |  |  |  |  |
| Click on "Home (current)"          25 CHARACTERS POWERED BY TINY //         When will this step complete?         Image: Default image: Default image: Defaul                                                                          | Click on "Home (current)"          25 CHARACTERS POWERED BY TINY #         When will this step complete? <ul> <li>On click of selected element</li> <li>Opens new tab</li> <li>Page reloads</li> <li>On click of "Next" button</li> <li>On night click of selected element</li> <li>On hower over of selected element</li> <li>On change of value (for select field)</li> <li>On click anywhere on the page</li> <li>On click in a page, pause this guide</li> <li>Cancel</li> <li>Save &amp; Next</li> <li>Save</li> </ul>                                                                                                    | 5     | <u>A</u>   | ~ 4        | <u>•</u> ~ ( |        | ₫       | ×          | :=       | ~    | i≡ ~     |        |      |     |  |  |  |  |  |
| <ul> <li>On click of selected element</li> <li>Default  Opens new tab  Page reloads</li> <li>On click of "Next" button</li> <li>On right click of selected element</li> <li>On change of value (for select field)</li> <li>On click anywhere on the page</li> <li>On click in a page, pause this guide</li> </ul>                                                                                                    | On click of selected element     Default      Opens new tab      Page reloads     On click of "Next" button     On right click of selected element     On hover over of selected element     On change of value (for select field)     On click anywhere on the page     On click anywhere on the page     On click in a page, pause this guide                                                                                                    | When  | ı will thi | s step c   | complete     | ?      | 25 (    | CHAR       | ACTERS   | PO   | WERED BY | TINY 🖌 |      |     |  |  |  |  |  |
| ● Default         ● Opens new tab         ● Page reloads         ●         On click of "Next" button         On night click of selected element         On hover over of selected element         On change of value (for select field)         On click anywhere on the page         On click in a page, pause this guide         Cancel         Save & Next         Save                                                                                                    |                                                                                                    | ۲     | On click   | of selec   | cted eler    | ment   |         |            |          |      |          |        |      |     |  |  |  |  |  |
| On click of "Next" button         On right click of selected element         On charge of value (for select field)         On click anywhere on the page         On click in a page, pause this guide             Cancel       Save & Next                                                                                                    | On click of "Next" button         On right click of selected element         On hover over of selected element         On click anywhere on the page         On click in a page, pause this guide             Cancel       Save & Next                                                                                                    |       | Defa       | ault 🔘     | Opens        | new    | tab (   | 🛛 Pa       | ige relo | bads |          |        |      |     |  |  |  |  |  |
| On right click of selected element     On hover over of selected element     On change of value (for select field)     On click anywhere on the page     On click in a page, pause this guide     Cancel Save & Next Save                                                                                                    | On right click of selected element     On hover over of selected element     On change of value (for select field)     On click anywhere on the page     On click in a page, pause this guide     Cancel Save & Next Save                                                                                                    | 0 0   | On click   | of "Nex    | d" buttor    | n      |         |            |          |      |          |        |      |     |  |  |  |  |  |
| On hover over of selected element       On change of value (for select field)       On click anywhere on the page       On click in a page, pause this guide         Cancel     Save & Next                                                                                                    | On hover over or selected element       On change of value (for select field)       On click anywhere on the page       On click in a page, pause this guide         Cancel     Save & Next                                                                                                    | 0     | On right   | click of   | selecte      | d eler | ment    |            |          |      |          |        |      |     |  |  |  |  |  |
| On click anywhere on the page       On click in a page, pause this guide       Cancel     Save & Next                                                                                                    | On click anywhere on the page       On click in a page, pause this guide         Cancel     Save & Noxt                                                                                                    | 0     | On nove    | r over c   | ot selection | ea ele | ement   | 0          |          |      |          |        |      |     |  |  |  |  |  |
| On click in a page, pause this guide       Cancel     Save & Next                                                                                                    | On Click in a page, pause this guide       Cancel       Save & Next                                                                                                    |       | On click   | anwh       | are on th    | 5010   |         | <i>'</i> ) |          |      |          |        |      |     |  |  |  |  |  |
| Cancel Save & Next Save                                                                                                    | Cancel Save & Next Save                                                                                                    | 0     | On click   | in a par   | de. paus     | se thi | is auid | е          |          |      |          |        |      |     |  |  |  |  |  |
| Cancel Save & Next Save                                                                                                    | Cancel Save & Next Save                                                                                                    | ~     |            |            |              |        |         |            |          |      |          |        | U    |     |  |  |  |  |  |
|                                                                                                    |                                                                                                    |       |            | Cancel     |              | Sa     | ave & I | Next       |          |      | Save     |        |      |     |  |  |  |  |  |

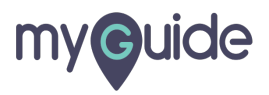

Click inside "Step Description" box

| G                                                        |                                                 |
|----------------------------------------------------------|-------------------------------------------------|
| Create Step                                              |                                                 |
| Step Title Step D                                        | escription Step Audio                           |
| File Edit View                                           | Insert Format Tools Table                       |
|                                                          |                                                 |
| 8 53 A ~                                                 | ∠ ∽ ☺ 雪 ≡ ∽ ☱ ∽ Click inside "Step Description" |
|                                                          | box                                             |
|                                                          | 0 CHARACTERS POWERED BY TINY                    |
| When will this step con                                  | nplete?                                         |
| <ul> <li>On click of selecte</li> <li>Default</li> </ul> | nd element appans new tab   Page reloads        |
| On click of "Next"                                       | button                                          |
| On right click of se     On hover over of se             | selected element                                |
| <ul> <li>On change of value</li> </ul>                   | e (for select field)                            |
| On click anywhere                                        | e on the page                                   |
| On click in a page                                       | , pause this guide                              |
| Cancel                                                   | Savo & Noxt Savo                                |
|                                                          |                                                 |

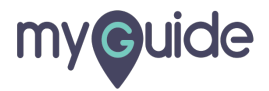

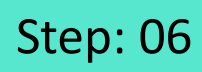

Click on image icon

| G                                                                                                    | 0                                                                                                    |  |
|----------------------------------------------------------------------------------------------------|----------------------------------------------------------------------------------------------------|--|
| Create                                                                                                    | Step                                                                                                    |  |
| Create<br>Step<br>File                                                                                                    | Step         Title       Step Description       Step Audio         Edit       View Insert Format Tools Table         Click on image icon         Edit       Edit         Click on image icon         Edit         Click on image icon         Edit         Click on image icon         Edit         Click on image icon         Edit         Edit         Edit         Edit         Edit         Click on image icon         Edit         Edit </th <td></td> |  |
| When v                                                                                                    | ill this step complete?                                                                                                    |  |
| <ul> <li>Or</li> <li>Or</li> &lt;</ul> | click of selected element<br>Default Opens new tab Page reloads<br>click of "Next" button<br>right click of selected element<br>hover over of selected element<br>change of value (for select field)<br>click anywhere on the page<br>click in a page, pause this guide<br>Cancol Save & Next Save                                                                                                    |  |

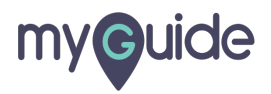

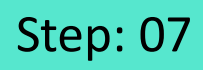

#### Click here to upload image

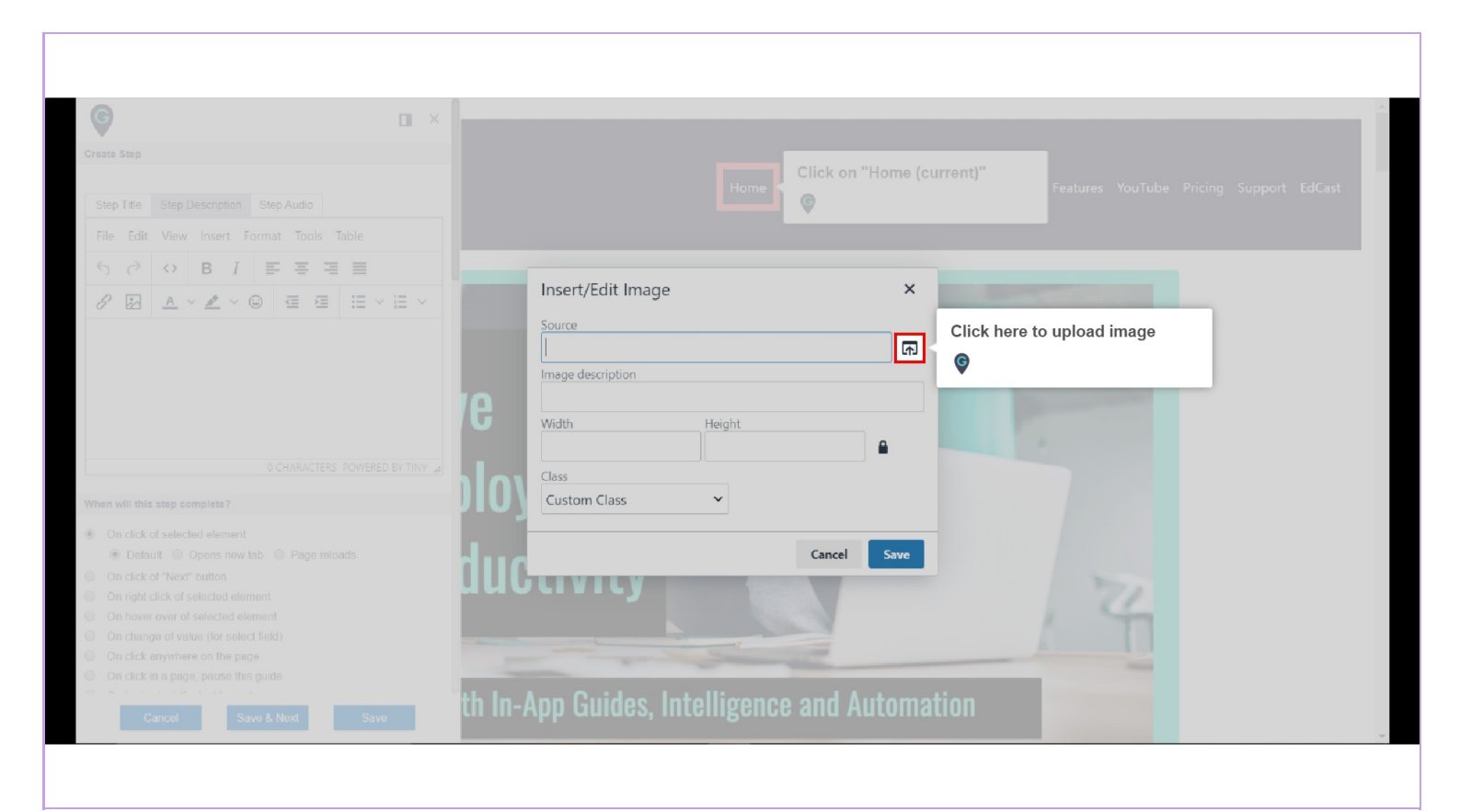

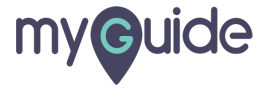

A pop-up window will open. Now you need to select an image, that you want to add in your step

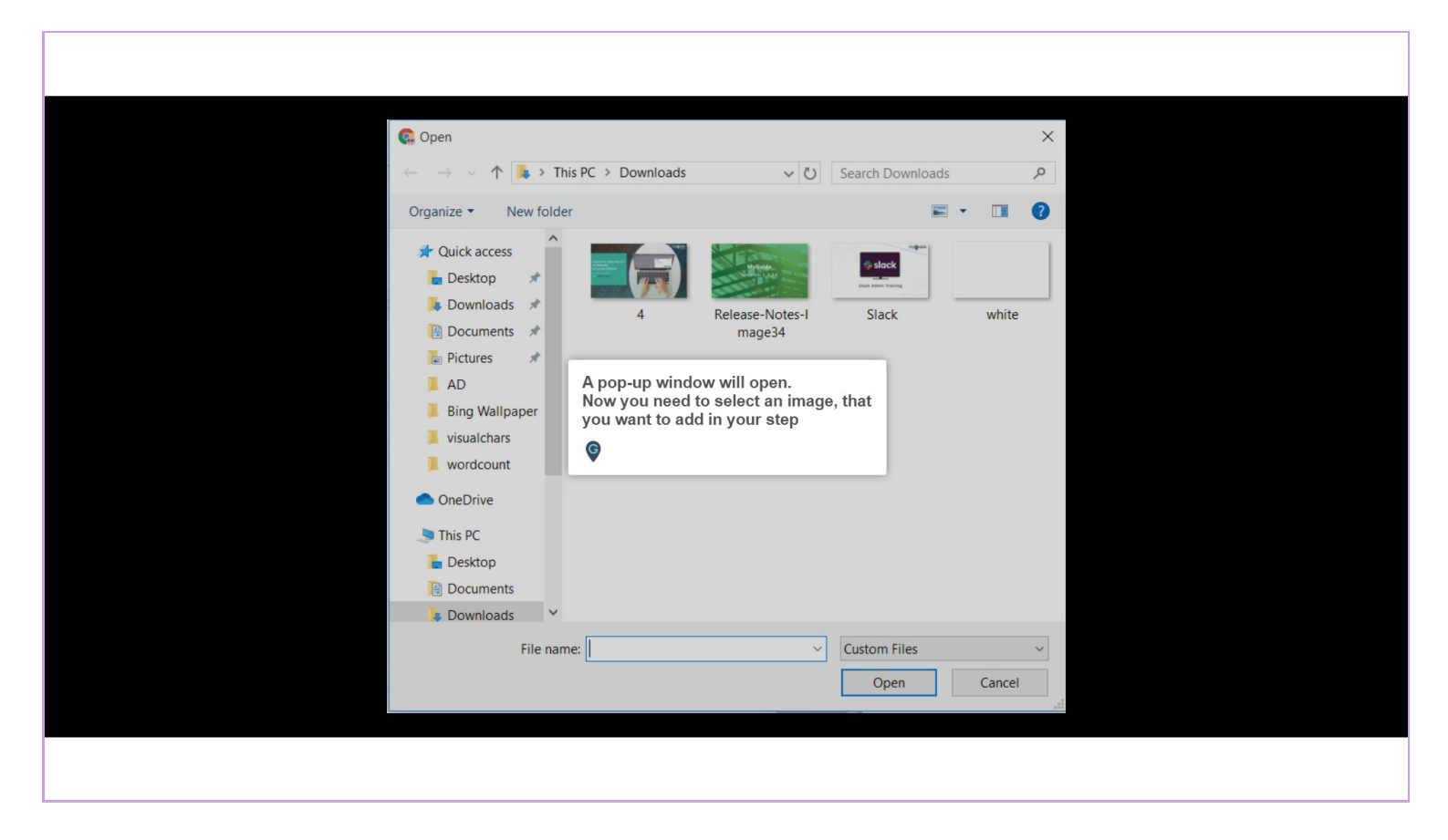

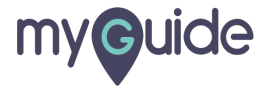

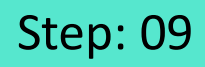

Here, you can provide a description for the uploaded image

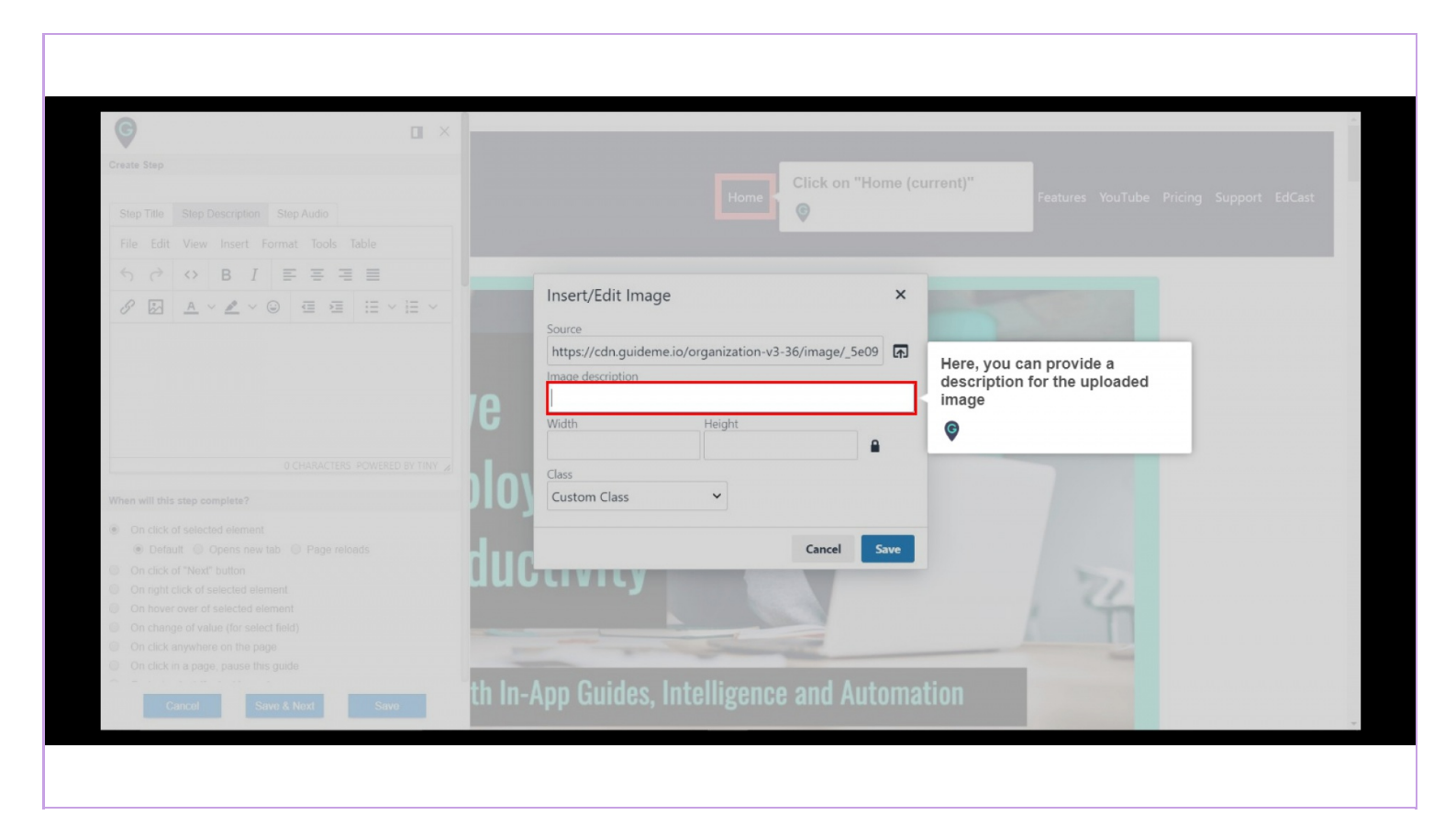

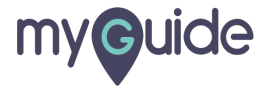

## You can set Width and Height for this image

| G                                                                             | Xou can not Width and Height for                                                                                |
|-------------------------------------------------------------------------------|----------------------------------------------------------------------------------------------------|
|                                                                               | this image                                                                                                    |
|                                                                               | Home (current)" Features YouTube Pricing Support EdCast                                                         |
|                                                                               |                                                                                                    |
| File Edit View insert Format tools table                                      |                                                                                                    |
| $\mathcal{O} \mathcal{O} \mathbf{R} \mathbf{I} = = = =$                       | Insert/Edit Image                                                                                               |
|                                                                               |                                                                                                    |
|                                                                               | EPY TINY a                                                                                                    |
| On click of selected element     Default      Oneps new tab      Page reloads | Cancel Save                                                                                                    |
|                                                                               |                                                                                                    |
|                                                                               |                                                                                                    |
|                                                                               |                                                                                                    |
|                                                                               | the second second second second second second second second second second second second second second second se |
|                                                                               | th In-Ann Guides, Intelligence and Automation                                                                   |

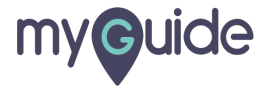

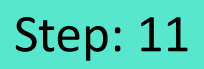

#### Select Class for this image

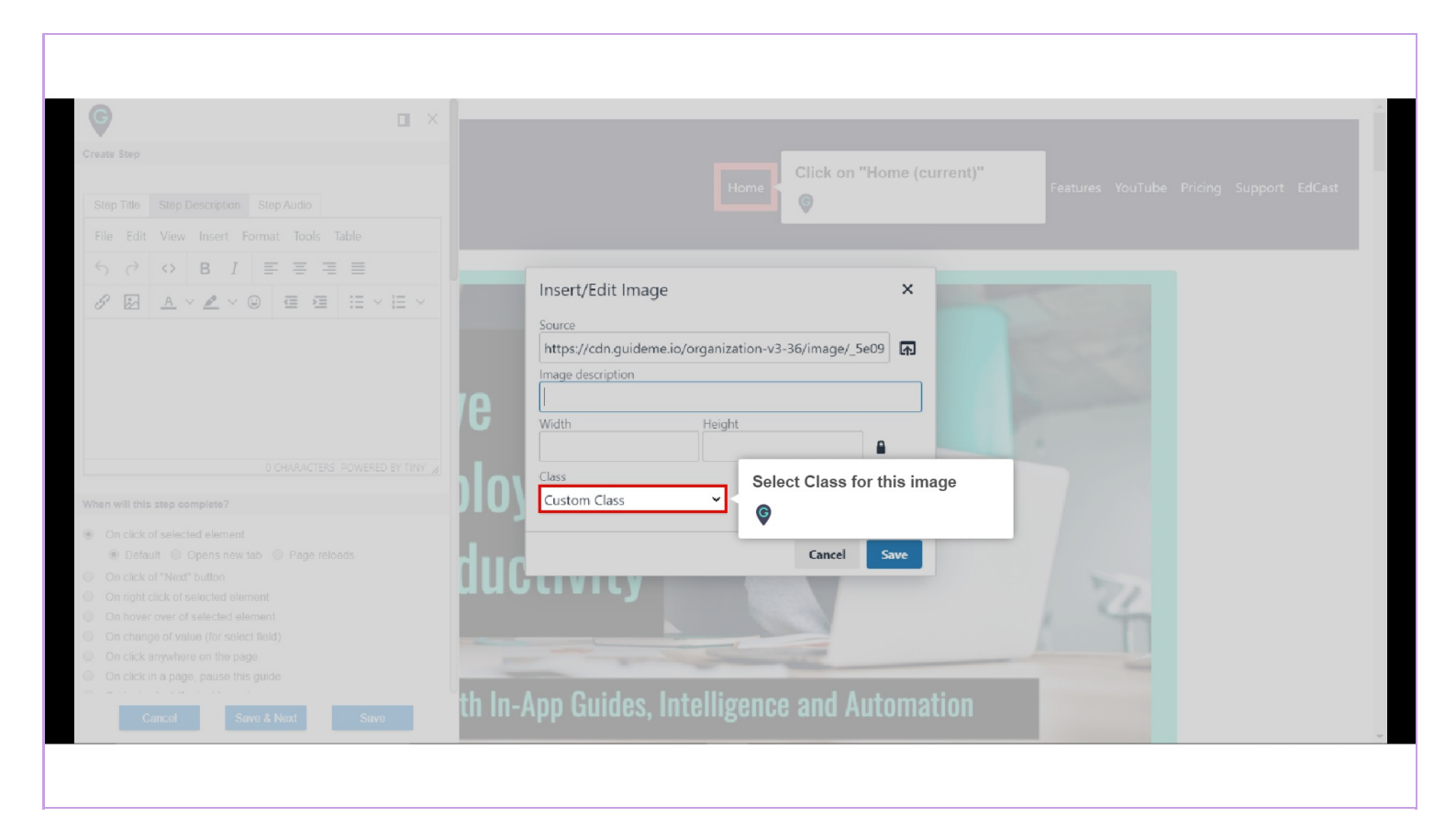

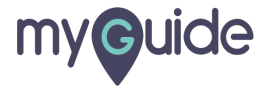

#### Click on "Save"

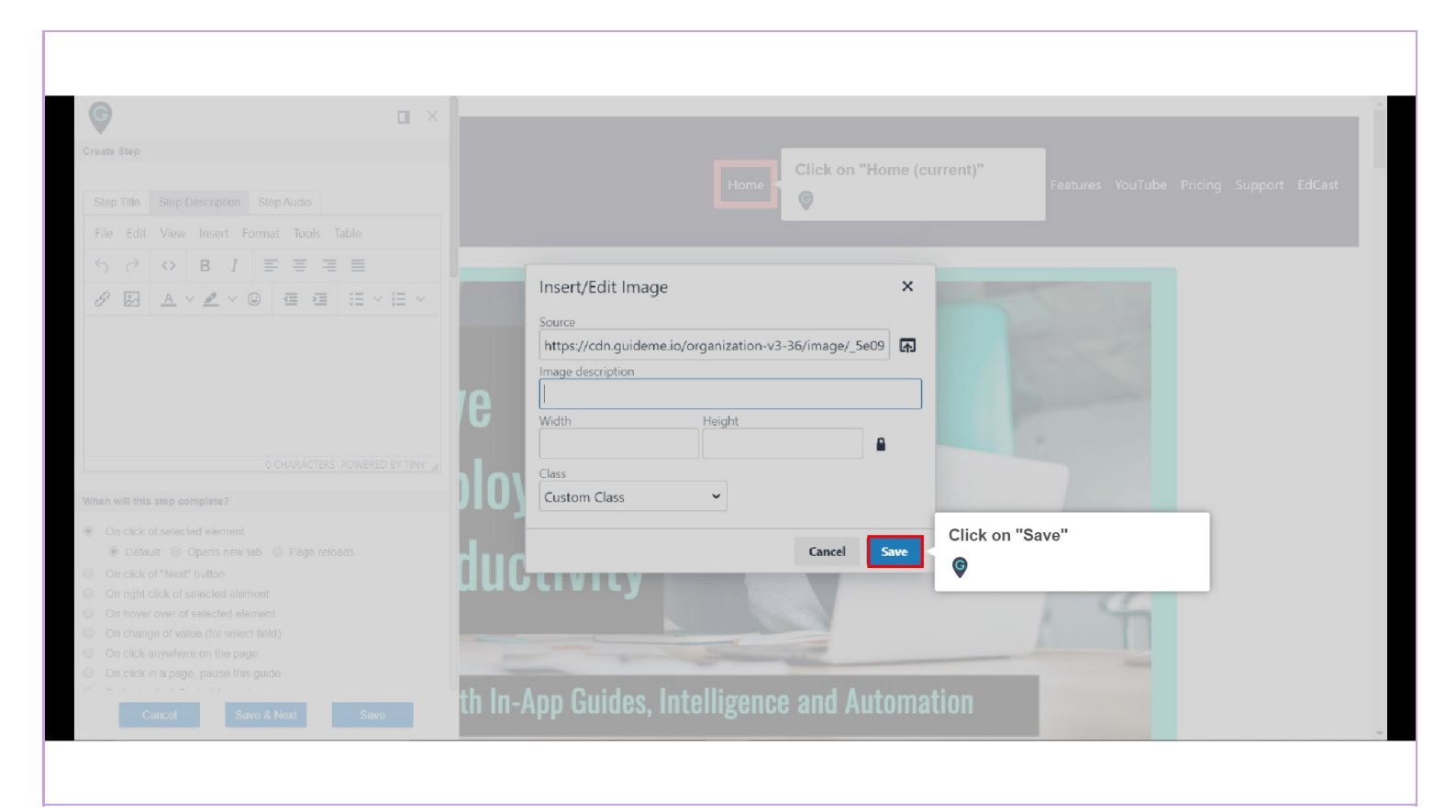

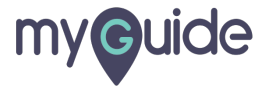

#### Image has been successfully added in your step

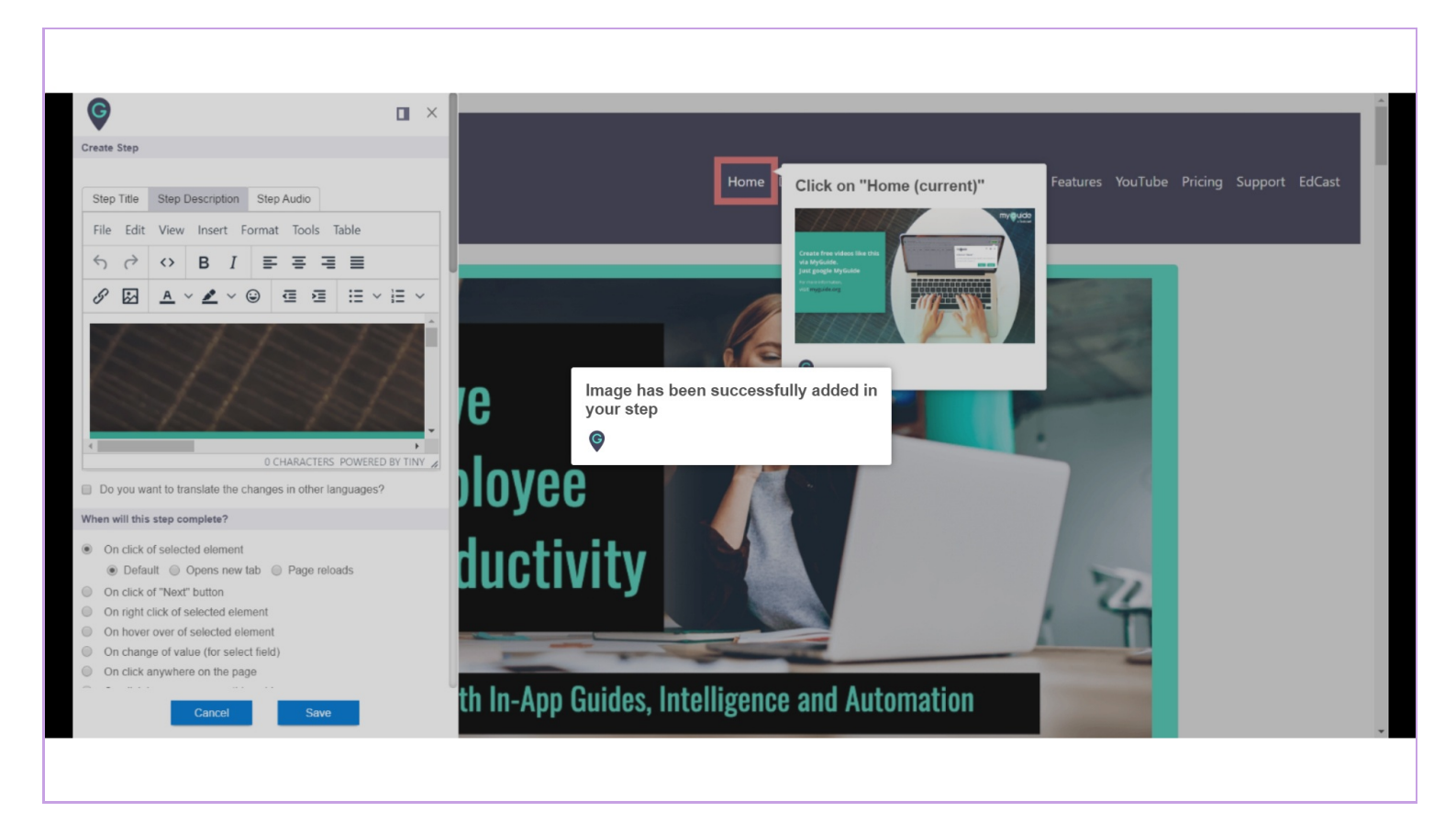

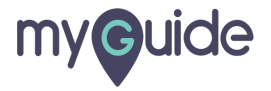

Click on "Save"

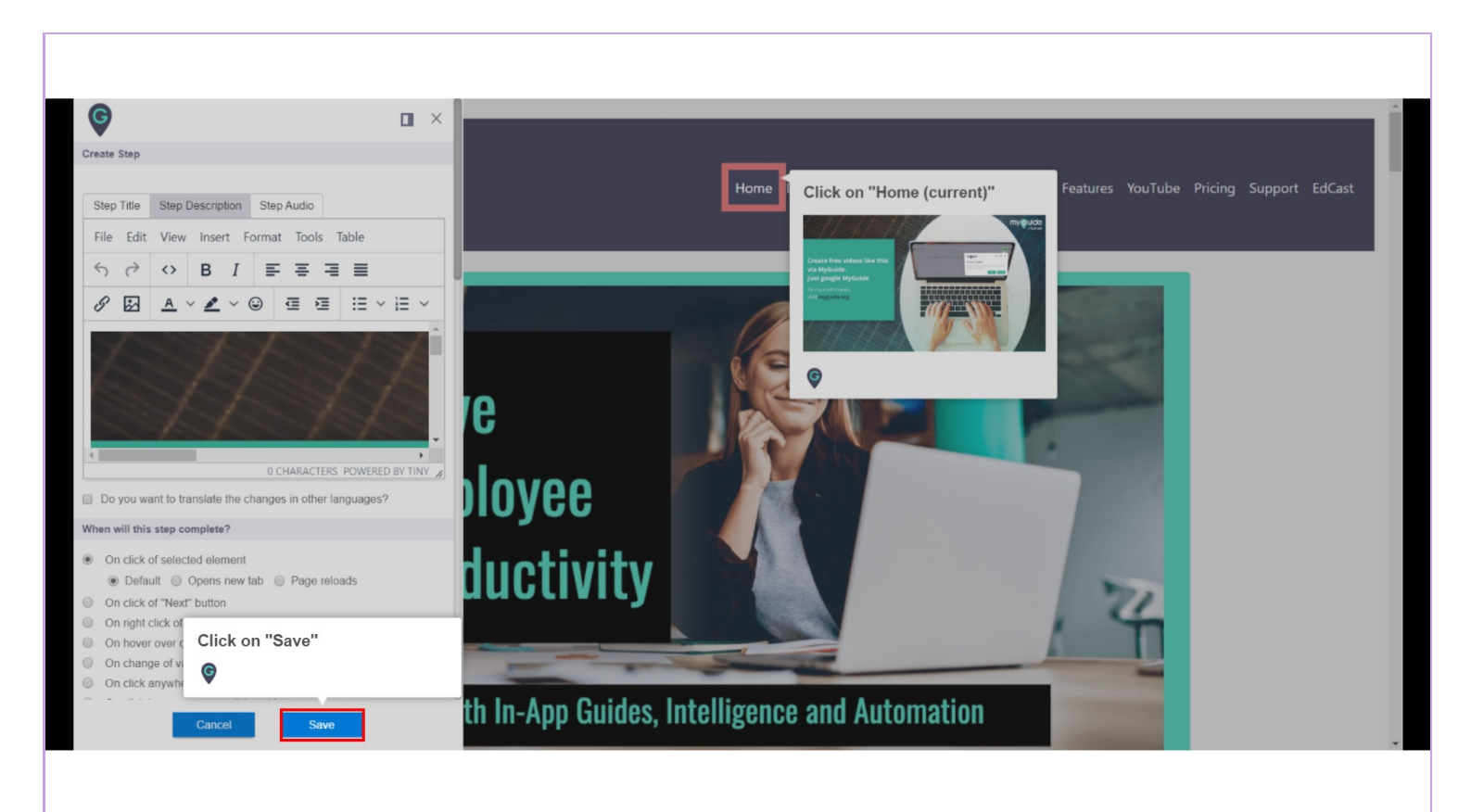

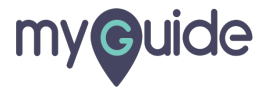

# **Thank You!**

myguide.org

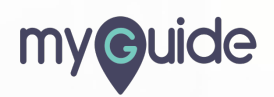